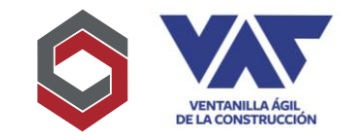

## INSTRUCTIVO DE INCLUSIÓN DE CORRECCIONES O ADICIÓN DE DOCUMENTOS.

El presente Instructivo tiene como objetivo apoyar a la inclusión de corrección o información complementaria de las gestiones realizadas en VAC solicitadas por las diferentes instituciones involucradas.

El tipo de corrección o información complementaria dependerá de lo requerido por cada institución y las mismas deben completarse oportunamente para que la solicitud continúe con el proceso y así completar la gestión.

1. Inicialmente procederá a ubicar el proyecto al cual se le harán las correcciones y/o inclusión de información complementaria y oprimir el botón "avance" como muestra la imagen a continuación:

| Documento | Fecha               | Propietario   | Proyecto          | Observaciones | Estado              | Acciones            | portes |  |
|-----------|---------------------|---------------|-------------------|---------------|---------------------|---------------------|--------|--|
| 000000284 | 12/08/2022 19:52:30 | PROYECTOS VAC | PROYECTOS VAC 123 |               | Ingreso Constructor | 🕼 Editar 🛛 🚝 Avance |        |  |

2. Posteriormente debe ubicar la institución que desea modificar para poder corregir o incluir documentos adicionales y pinchar la opción "Abrir Formulario", para que pueda corregir o incluir documentos adicionales el expediente debe registrar el estado "Corrección Revisión Expediente" y mostrar un color rojo como identificador.

| COBIERNO de<br>GUATEMALA<br>D. ALEARDRO CIMINATIEN<br>D. ALEARDRO CIMINATIEN<br>NATURALES | COBERNO de<br>CUATEMALA<br>DE AREAS PROTECIDAS<br>CONAP | CONRED                        |
|-------------------------------------------------------------------------------------------|---------------------------------------------------------|-------------------------------|
| AMB-4-00000051                                                                            | CNP-3-00000047                                          | CNR-5-00000093                |
| 🛗 Creado 28-04-2022 11:51 a.m                                                             | ₩ Creado 28-04-2022 12:01 p.m                           | 🗰 Creado 28-04-2022 11:51 a.m |
| CORRECCION REVISION EXPEDIENTE                                                            | FINALIZADO DI Historial                                 | FINALIZADO DE Historial       |
| Abrir Formulario                                                                          | 🖻 Abrir Formulario                                      | Abrir Formulario              |

3. Al ingresar al formulario debe dirigirse a la opción de "Archivos Adjuntos" para que en el mismo pueda hacer los ajustes, cambios o inclusiones de documentos requeridos por la institución.

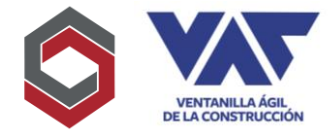

## INSTRUCTIVO DE INCLUSIÓN DE CORRECCIONES O ADICIÓN DE DOCUMENTOS.

- a) Si requiere incluir documentos nuevos que no se encuentran cargados previamente, deberá elegir la opción "+Agregar Documentos".
- b) Si lo que requiere es modificar o cambiar un documento que ya se encuentra cargado, entonces deberá elegir la opción "Cambiar" para poder hacer el registro de lo que se necesita corregir.

| Requisitos                                             | G Agre                     | Agregar Documento |  |  |
|--------------------------------------------------------|----------------------------|-------------------|--|--|
| Archivo                                                | Nombre Original            | Acciones          |  |  |
| <b>Q</b> Boleta de Pago CONAP                          | Plano.pdf                  | 📩 Cambiar         |  |  |
| <b>Q</b> Certificación del Registro de la<br>Propiedad | Plano.pdf                  | 🍰 Cambiar         |  |  |
| <b>Q</b> Dictamen de Ubicación CONAP                   | Dictamen de Ubicacion.pdf  | 🍰 Cambiar         |  |  |
| <b>Q</b> Mapa de Ubicación CONAP                       | repMarnLicenciaA.pdf       | 🍰 Cambiar         |  |  |
| <b>Q</b> Nombramiento de representante legal.          | 452158-7_DOC_ID_RL_0.pdf   | 🏦 Cambiar         |  |  |
| <b>Q</b> Patente de comercio de la empresa             | 452158-7_PAT_EMPRE_0.pdf   | 🍰 Cambiar         |  |  |
| <b>Q</b> Recibo de pago Licencia MARN                  | Plano.pdf                  | 🍰 Cambiar         |  |  |
| <b>Q</b> Recibo de pago ingreso MARN                   | Plano.pdf                  | 🍰 Cambiar         |  |  |
| Q Resolución MSPAS                                     | MSPAS Resolución Final.pdf | 🍰 Cambiar         |  |  |
| Q Solicitud de licencia MARN                           | Plano - Copy (2).pdf       | 🌲 Cambiar         |  |  |

4. Una vez completados los cambios que realice, debe ir a la parte superior del formulario y oprimir "Aprobar" para que esto registre el cierre de la corrección y se efectué el cambio de estado y transición del expediente para que se pueda poner a disposición del delegado nuevamente.

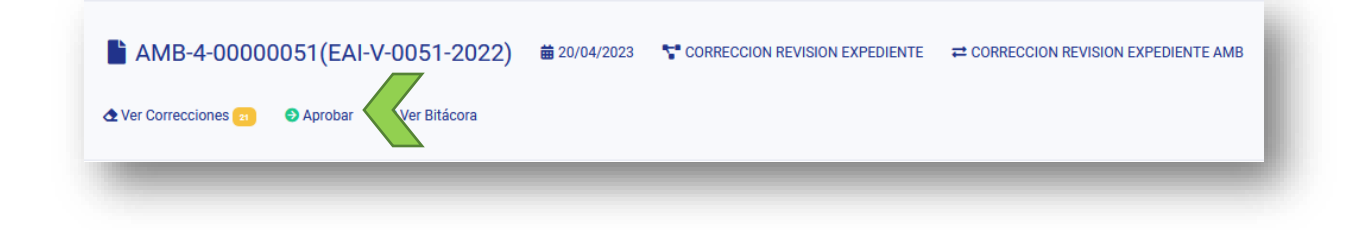

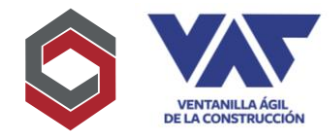

## INSTRUCTIVO DE INCLUSIÓN DE CORRECCIONES O ADICIÓN DE DOCUMENTOS.

- 5. Debe considerar que la información modificable solamente es en cuanto a documentación, toda la información adicional del formulario solamente puede ser actualizada a través de Administración VAC, por lo que, de ser requerido, debe realizar su solicitud a través correo electrónico para que se proceda a realizar el cambio.
- 6. Si desea corregir documentos habiéndolos enviando, debe esperar que registre el estado de "Corrección Revisión Expediente" para que pueda ser posible hacerlo.